Soit le réseau suivant :

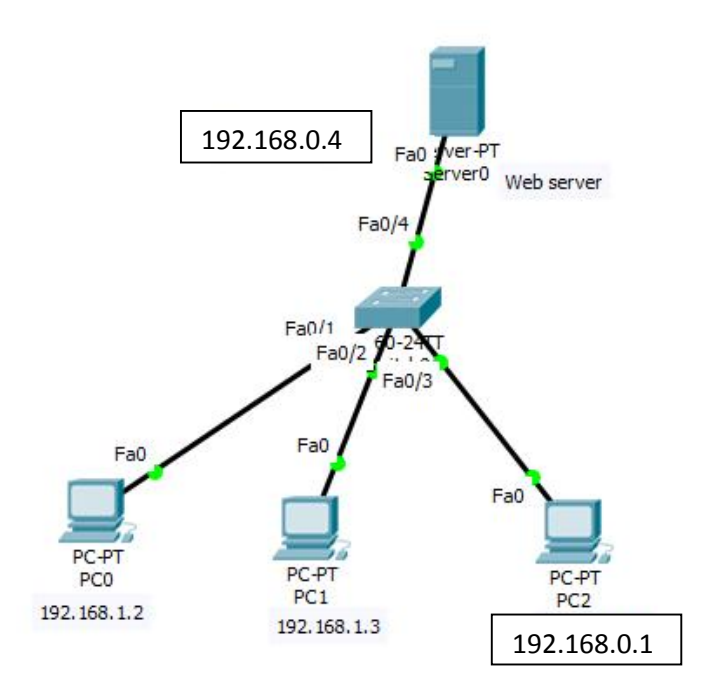

Aller au server :

|               |         |                      | 11000   |          |
|---------------|---------|----------------------|---------|----------|
| SERVICES      | <u></u> |                      | нттр    |          |
| HTTP          | нт      | тр                   | HTTPS   |          |
| DHCP          |         |                      | unc     |          |
| DHCPv6        | 0       | On 🔘 Off             | O (0)   | n 🔘 Off  |
| TFTP          |         |                      |         |          |
| DNS           | File I  | lanager              |         |          |
| SYSLOG        |         | File Name            | Edit    | Delete   |
| AAA           | 1 0     | copyrights.html      | (edit)  | (delete) |
| NTP           |         |                      | *****   |          |
| EMAIL         | 2 0     | scoptlogo177x111.jpg |         | (delete) |
| FTP           | 2.6     | allowed html         | (adit)  | (delate) |
| IoT           | 3       | IGIO WOND.ITEM       | (cuir)  | (uciete) |
| VM Management | 4 ir    | mage.html            | (edit)  | (delete) |
| Radius EAP    |         | 1200-22020           | 1220000 |          |
|               | 5 1     | ndex.html            | (edit)  | (delete) |
|               |         |                      |         |          |

Activer http on

Editer le fichier index :

| CEDVICEC      |                                                                                     |
|---------------|-------------------------------------------------------------------------------------|
| SERVICES      | File Name: index.html                                                               |
| HTTP          | chtmls                                                                              |
| DHCP          | <pre><center><font color="blue" size="+2">Cisco Packet Tracer</font></center></pre> |
| DHCPv6        | <hr/> Welcome IDO MASTER1 .                                                         |
| TFTP          | Quick Links:                                                                        |
| DNS           | <pre><shref='convrights.html'>A small page</shref='convrights.html'></pre>          |
| SYSLOG        | <br>> <a href="image.html">Image page</a>                                           |
| AAA           | <a href="cscoptlogo177x111.jpg">Image</a>                                           |
| NTP           |                                                                                     |
| EMAIL         |                                                                                     |
| FTP           |                                                                                     |
| IoT           |                                                                                     |
| VM Management |                                                                                     |
| Radius EAP    |                                                                                     |
|               |                                                                                     |
|               |                                                                                     |
|               |                                                                                     |
|               |                                                                                     |
|               |                                                                                     |

Sélectionner n'importe quel poste , exemple : PC1 :

Sélectionner l'onglet web browser :

Taper l'adresse du serveur : 192.168.0.4

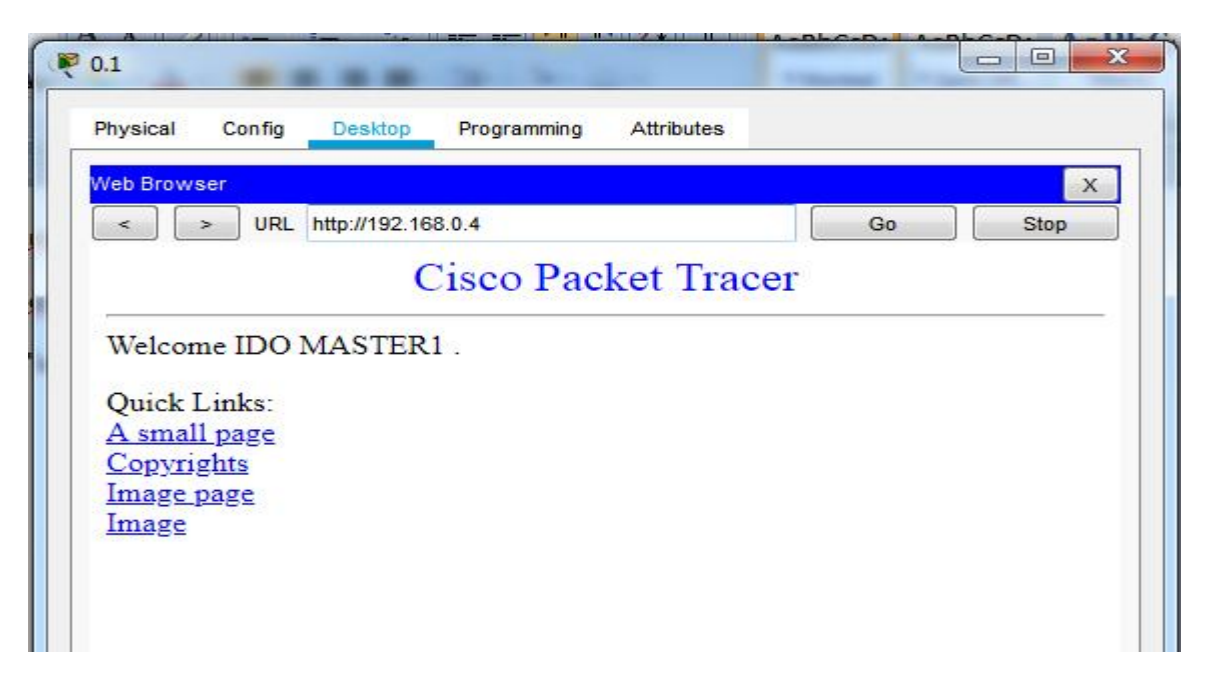

## Serveur DNS :

Ajouter un server DNS.

Dans toutes les machines, ajouter l'adresse du serveur DNS comme suit :

| Physical Config                                                 | Desktop Programming Attributes                                         |   |
|-----------------------------------------------------------------|------------------------------------------------------------------------|---|
| P Configuration                                                 |                                                                        | x |
| Interface                                                       | FastEthernet0                                                          | • |
|                                                                 |                                                                        |   |
| IP Configuration                                                |                                                                        |   |
| IP Configuration                                                | Static                                                                 |   |
| IP Configuration <ul> <li>DHCP</li> <li>IPv4 Address</li> </ul> | Static 192.168.0.1                                                     |   |
| IP Configuration DHCP IPv4 Address Subnet Mask                  | <ul> <li>Static</li> <li>192.168.0.1</li> <li>255.255.255.0</li> </ul> |   |

Dans le serveur DNS, services, DNS:

|                                                              | Deskip                   |                      | outes                           |  |
|--------------------------------------------------------------|--------------------------|----------------------|---------------------------------|--|
| SERVICES                                                     |                          | DNS                  |                                 |  |
| HTTP                                                         |                          |                      |                                 |  |
| DHCP                                                         | DNS Service              | On                   | Off                             |  |
| DHCPv6                                                       |                          |                      |                                 |  |
| TFTP                                                         | Resource Record          | S                    |                                 |  |
| DNS                                                          | Name Type A Record       |                      |                                 |  |
|                                                              |                          |                      |                                 |  |
| SYSLOG                                                       |                          |                      |                                 |  |
| SYSLOG<br>AAA                                                | Address                  |                      |                                 |  |
| SYSLOG<br>AAA<br>NTP                                         | Address                  | Save                 | Remove                          |  |
| SYSLOG<br>AAA<br>NTP<br>EMAIL                                | Address                  | Save                 | Remove                          |  |
| SYSLOG<br>AAA<br>NTP<br>EMAIL<br>FTP                         | Address Add              | ame Type             | Remove                          |  |
| SYSLOG<br>AAA<br>NTP<br>EMAIL<br>FTP<br>IoT                  | Address<br>Add<br>No. N. | ame Type<br>A Record | Detail                          |  |
| SYSLOG<br>AAA<br>NTP<br>EMAIL<br>FTP<br>IoT<br>VM Management | Address Add              | ame Type<br>A Record | Remove<br>Detail<br>192.168.0.1 |  |

Sélectionner n'importe quel poste , exemple : PC1 :

Sélectionner l'onglet web browser :

Taper l'adresse du serveur : ido.dz

| nysical conny De                         | sktop Programming Attribu | ites   |      |
|------------------------------------------|---------------------------|--------|------|
| /eb Browser                              |                           |        |      |
| < > URL http:/                           | /ido.dz                   | Go     | Stop |
|                                          | Cisco Packet T            | Tracer |      |
|                                          | 1                         |        |      |
| welcome IDO MAS                          | SIEKI.                    |        |      |
| Quick Links:                             |                           |        |      |
|                                          |                           |        |      |
| <u>A small page</u>                      |                           |        |      |
| <u>A small page</u><br><u>Copyrights</u> |                           |        |      |

Dans le poste 02 ou 3, onglet command prompt, tester ping :

ping 192.168.0.1

ping ali